## How to submit a request for TPR assistance/training

- 1. Click the following **OIA Services Request** Link.
- 2. Under the Category of Service selection select OIA Training from the drop-down.

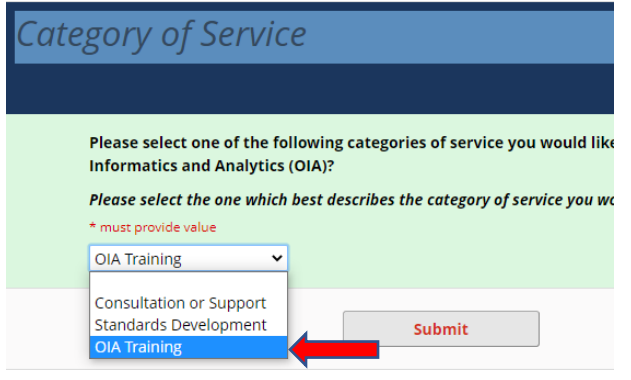

3. The *Category of Service* field will expand. From the drop-down you will select **TPR Registration Assistance/Training (I-MU)**.

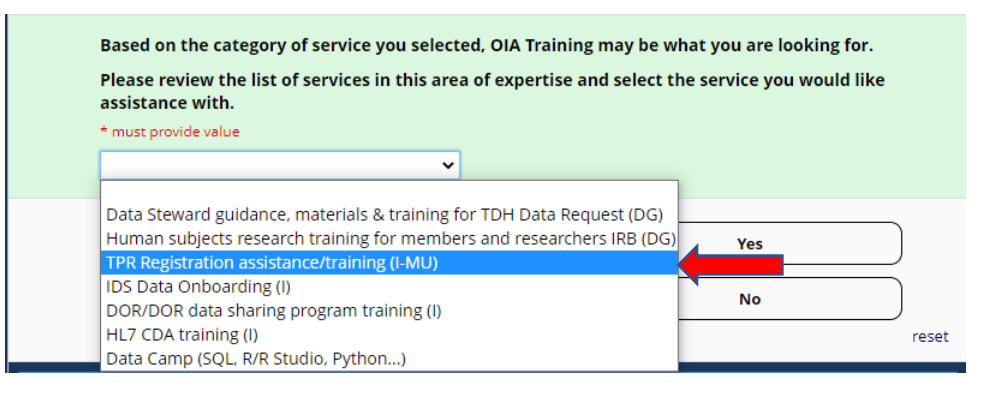

4. In the next field, under the *Category of Service* section, you will select **Yes** and select **your desired completion date** (the date you wish to have the training scheduled by) from the calendar.

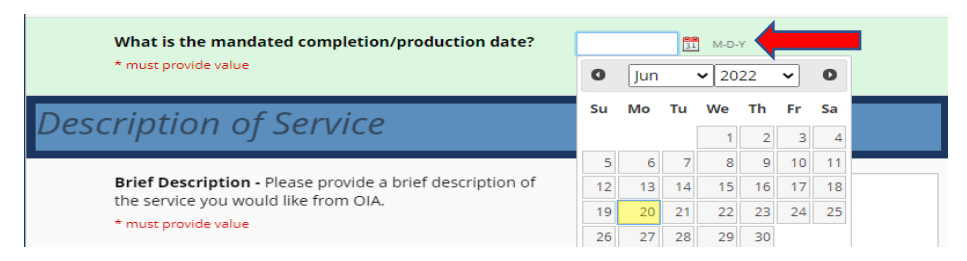

5. Next, under the *Description of Service* section, you will place in the **Brief Description** the type of training you are looking to receive (I.e.- Registration Assistance, User Access, TPR Overview, etc.), confirm whether you already have access to TPR or not, and include all names (first/last) and email addresses that you would like to include in the training.

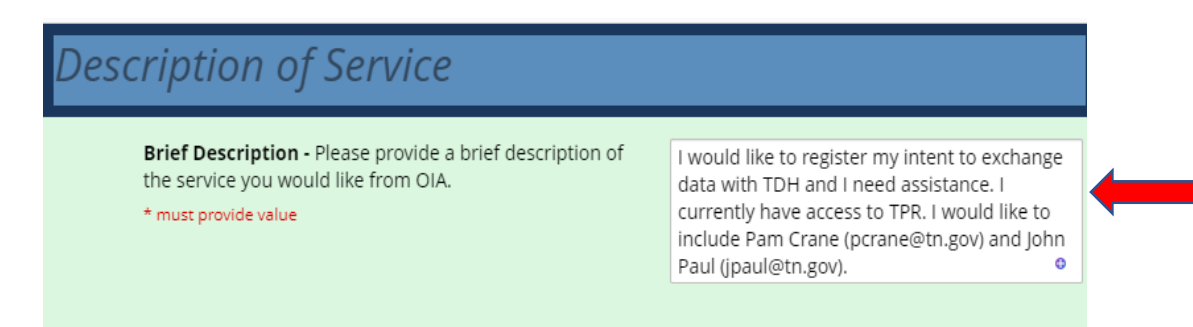

6. For the next question under the *Description of Service* field, you will state what your goals or intentions are for the training.

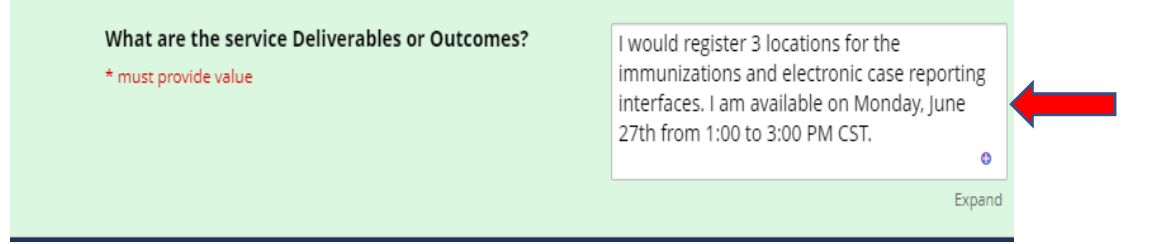

 Under the Requester Information section you will select No if you DO NOT work for the Tennessee Department of Health (TDH) and complete all subsequent fields and click Submit. You will select Yes if you work for TDH and complete all subsequent fields and click Submit.

| Do you work for the Tennessee Department of<br>Health?<br>* must provide value | Yes                                                              |
|--------------------------------------------------------------------------------|------------------------------------------------------------------|
|                                                                                | No                                                               |
| First Name<br>* must provide value                                             |                                                                  |
| Last Name                                                                      |                                                                  |
| Job Title:                                                                     |                                                                  |
| * must provide value                                                           |                                                                  |
| * must provide value                                                           | This should be your individual email address not a group address |
| Phone Number                                                                   |                                                                  |
| Entity or Company Name                                                         |                                                                  |
| * must provide value                                                           | Please spell out any acronyms.                                   |
| Department or Unit Name (within your company)                                  |                                                                  |

## If you select No, the following fields will populate

\*All fields are required except for the phone number. Please INCLUDE your phone number.

## If you select Yes, the following fields will populate

| Do you work for the Tennessee Department of<br>Health?<br>* must provide value | Yas<br>No                                                        |
|--------------------------------------------------------------------------------|------------------------------------------------------------------|
| Please provide your email address.<br>* must provide value                     | This should be your individual email address not a group address |
| Phone Number                                                                   |                                                                  |

\*All fields are required except for the phone number. Please INCLUDE your phone number.